Sun City Summerlin Computer Club Seminar

# Virtual Machine Primer VMWare Player

**Tom Burt** 

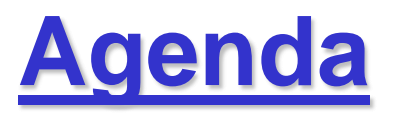

- Virtual Machines What Are They?
- Virtual Machines How Used?
- Popular Virtual Machine Choices
- Host System Hardware Requirements
- Demo 1 Creating An Empty VMWare Virtual Machine
- Demo 2 Installing Linux Mint in a Virtual Machine
- Demo 3 Optimizing a Virtual Machine
- Demo 4 Windows 11 on a VMWare Virtual Machine
- Web Links

## **Virtual Machines - What Are They?**

- Software Program That *Emulates* a x86 or x64 Hardware PC
  - The virtual machine "hardware" is described in a configuration file.
  - The virtual machine's hard drive(s) are just files on the host PC.
  - Very easy to make copies of a VM for backup, cloning.
- Once a virtual machine has been created ...
  - You can install an operating system onto its virtual hard drive (e.g. Windows, LINUX, DOS or even Mac OS)
  - You can also install applications, drivers and data.
- A virtual machine can be started like any other program
- You can move between the virtual machine's Guest OS and the Host PC OS.
  - Copy & Paste via the clipboard
  - Create drive maps between virtual machine OS and Host OS
  - Access the local area network and the Internet.

## **Virtual Machines – How Used?**

- Backward Compatibility
  - Old software can be run in a VM on an older Guest OS.
  - Running an older OS can ease learning curve for new OS.
- Test Bed
  - Keep a VM version of your Host OS (plus a backup).
  - Install new software, hot fixes, etc. in the VM and test.
  - If VM gets corrupted, just replace it with the backup.
- Easy Backup
  - A VM is just a set of files in a folder.
  - Very easy to copy them to / from a backup drive.
- Hardware Consolidation
  - Instead of two or three separate physical PCs, can recreate them as separate VMs on a single large PC.
  - Saves power, desk space, clutter.

## **Popular Virtual Machine Choices**

- Microsoft Client Hyper-V (Windows 10 / 11 Pro only)
  - Built in just turn it on
- Oracle Virtual Box Windows (10 / 11), Mac, Linux
  - FREE download from: <u>http://www.virtualbox.org/</u>
- VMWare Workstation Player for Windows
  - Free download for personal use: <u>https://www.vmware.com/products/workstation-player.html</u>
- Parallels Desktop (Mac)
  - \$80 from parallels.com, may be cheaper elsewhere
- VMWare Fusion Player (Mac)
  - Free download for personal use.
  - Pro version: \$199 Download from VMWare.com

## **Host PC System Requirements**

- Recommend 8 GB or more of physical RAM
- Reasonably high-end CPU
  - 1.8 GHz+ Core I5 or equivalent AMD
  - 2.4 GHz+ Quad Core better
- Adequate free hard drive space
  - Depends on the size of your virtual drive
- Host Operating System
  - Windows 10 / 11
  - Windows Server 2012, 2016 or higher
  - Linux Desktop or server (for Virtual Box or Xen)
  - Mac OS 11 or later

## **Demo 1 - Create an Empty VM**

- Start the Virtual Machine program (we'll use VMWare).
- Click "New Virtual Machine" (or similar).
- Follow the Step-by-step screens:
  - Choose a name to use in saving the virtual machine.
  - Specify the guest operating system (e.g. Win 10, Linux).
  - Configure VM memory size (1 GB or more)
  - Configure VM hard disk size and physical location.
  - Set up some virtual USB ports.
  - Configure the virtual video card (64 or 128 MB VRAM)
  - Set the boot order to DVD, then hard drive
  - Finish.
  - You can revise most VM settings *after* installing an OS.

### **VMWare Player Management Screen**

| )evice           | Summary     | Memory                                                                                           |                |
|------------------|-------------|--------------------------------------------------------------------------------------------------|----------------|
| I Memory         | 4 GB        | Specify the amount of memory allocated to this virtual machin<br>size must be a multiple of 4 MB | ne. The memory |
| Processors       | 2           |                                                                                                  |                |
| Hard Disk (SCSI) | 40 GB       | Memory for this virtual machine: 4096 📮 MB                                                       |                |
| CD/DVD (SATA)    | Auto detect |                                                                                                  |                |
| Network Adapter  | NAT         | 128 GB -                                                                                         |                |
| USB Controller   | Present     | 64 GB -                                                                                          |                |
| U Sound Card     | Auto detect | 32 GB -                                                                                          |                |
| Display          | 1 monitor   | 16 GB - A Maximum recom                                                                          | mended memory  |
| _ озра у         |             | 8 GB - (Memory swapp)                                                                            | ing may        |
|                  |             | 2 GB                                                                                             | is size.)      |
|                  |             | 1 GB -                                                                                           |                |
|                  |             | 512 MB - Recommended m                                                                           | nemory         |
|                  |             | 256 MB - 4 GB                                                                                    |                |
|                  |             | 128 MB -                                                                                         |                |
|                  |             | 64 MB - Guest OS recom                                                                           | mended minimun |
|                  |             | 32 MB - 2 GB                                                                                     |                |
|                  |             | 16 MB -                                                                                          |                |
|                  |             | 8 MB -                                                                                           |                |
|                  |             | 4 MB -                                                                                           |                |
|                  |             |                                                                                                  |                |
|                  |             |                                                                                                  |                |
|                  |             |                                                                                                  |                |
|                  |             |                                                                                                  |                |
|                  |             |                                                                                                  |                |
|                  |             |                                                                                                  |                |
|                  |             |                                                                                                  |                |
|                  |             |                                                                                                  |                |
|                  |             |                                                                                                  |                |
|                  |             |                                                                                                  |                |
|                  |             |                                                                                                  |                |
|                  |             |                                                                                                  |                |

#### **Virtual Machines Primer**

## **Demo 2 – Installing Linux Mint**

- Linux Mint is a "distro" that is a Windows 7 work-alike.
- Place the Linux Mint setup DVD in the drive or link the VM's virtual DVD to an image (.iso) of the setup DVD.
- "Start / boot / Play" the [empty] virtual machine just created.
- If the virtual BIOS doesn't detect the DVD, check the menus at the top. Enable the DVD. Make sure it's first in the boot order.
- Follow the step by step for the Linux Mint setup.
  - Let Linux Mint partition and format the entire virtual drive
  - Answer a few setup questions.
  - Finish the setup.
- Finally reboot into Linux Mint in the VM.

## **Demo 3 – Optimizing a VM**

- Some Virtual Machine managers have an option to install an "additions" package in the guest OS.
  - Set of drivers that make the guest OS aware it's running in a virtual machine.
  - Speeds up the guest OS.
  - Allows the mouse to move transparently between host & guest.
  - Allows clipboard operations between host & guest.
  - Allows file copy operations between host & guest.
- Run the setup for this from the Virtual Machine manager's menu.
- Other configuration options:
  - Startup display (windowed, full screen), resolution.
  - VM's RAM and CPU configuration.
  - Network (native NIC or use VM's NAT mode).
  - Virtual CDs and Floppys (can point to an image file).
- Create a desktop shortcut to boot your virtual machine.

## Demo 4 – Windows 11 in a VM

- A VMWare virtual machine with Windows 11 installed can be created by doing a clean install.
- Once set up and configured and with the VMWare Tools extensions installed, the VM is ready to use.
- You can install Win 10/11 apps and drivers as needed.
- When finished, use the Win 11 Guest OS's Start menu to shut down the VM, just like a real PC.

## Virtual Machine – Web Links

- <u>https://docs.microsoft.com/en-us/virtualization/hyper-v-on-windows/about/</u>
- <u>http://www.parallels.com/</u>
- <u>http://www.virtualbox.org/</u>
- <u>http://www.vmware.com/</u>
- <u>http://www.cl.cam.ac.uk/research/srg/netos/xen/</u>
- <u>http://technet.microsoft.com/en-us/sysinternals/ee656415.aspx</u> (Disk2VHD)
- <u>https://www.linuxmint.com/</u>

Questions And Answers

**Virtual Machines Primer**